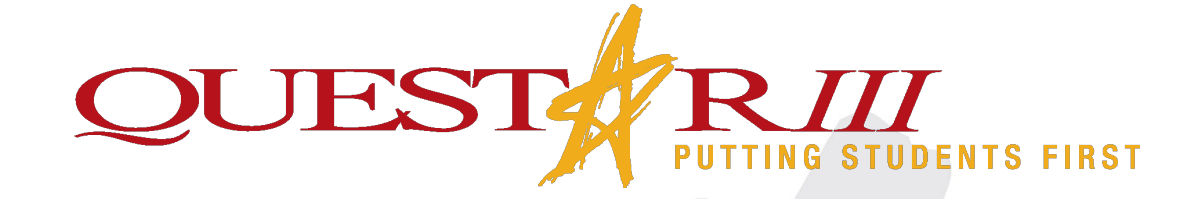

## **EPSON Projector Board**

## **Enable/Disable Touch**

- 1. Press the Menu button on your EPSON Remote
- 2. Scroll down to the Extended tab and select Easy Interactive Function
- 3. Select Touch Unit Setup and then select Power
- 4. Click Off to turn the touch off and On to turn the touch on

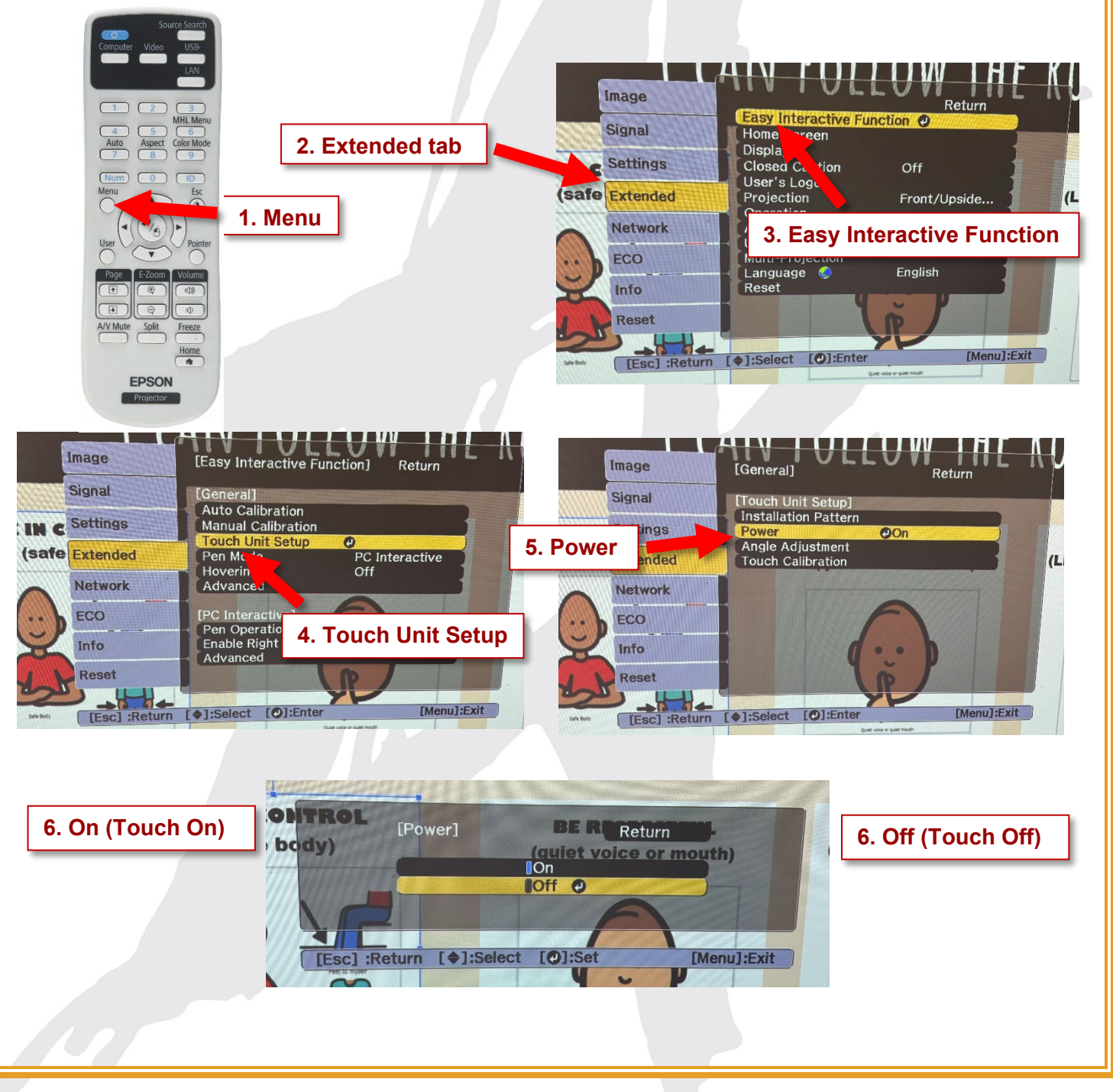